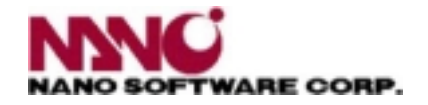

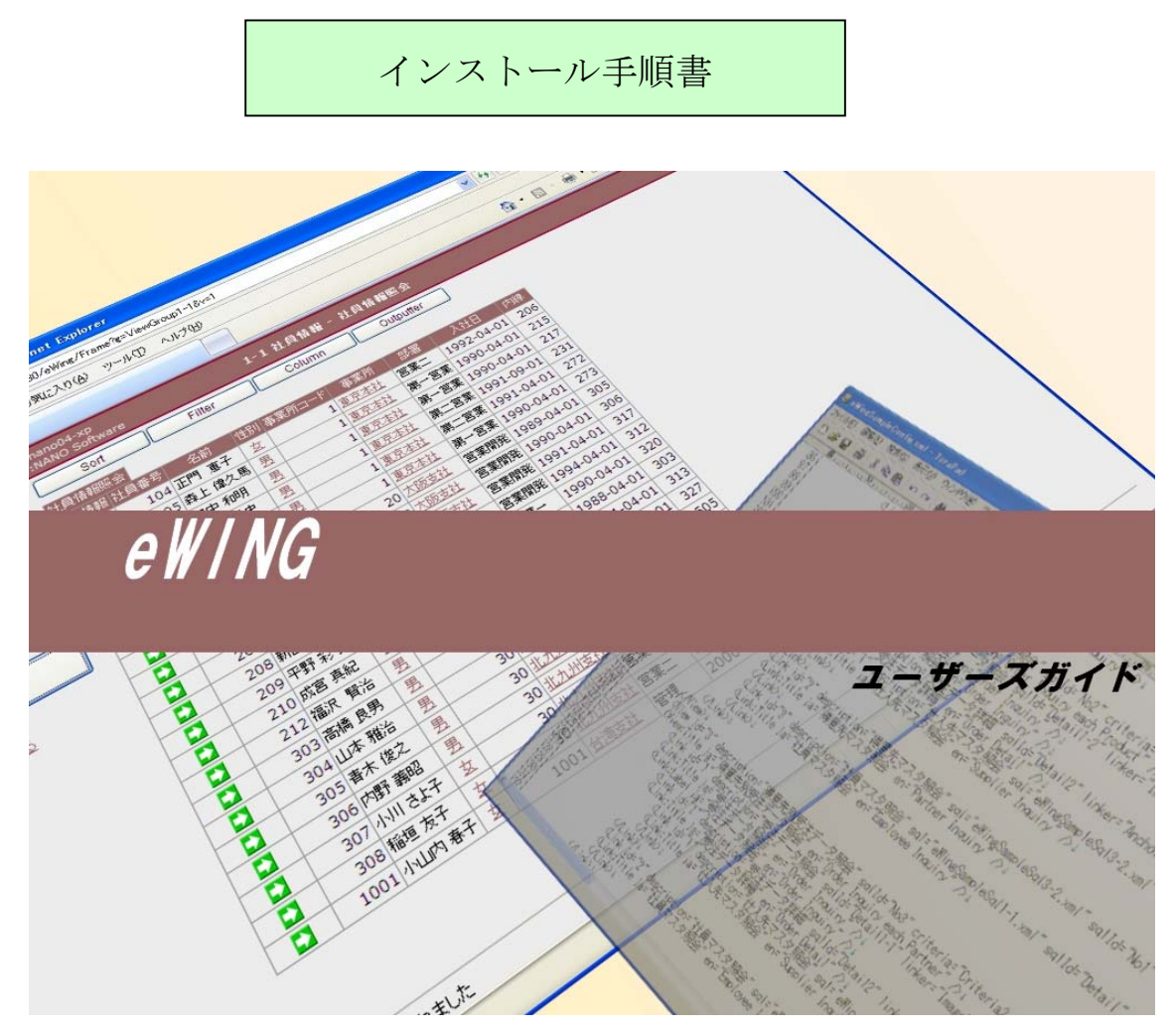

Ver. 2. X. X

- 1. インストールについて
- 1.1. インストール媒体のフォルダ構成

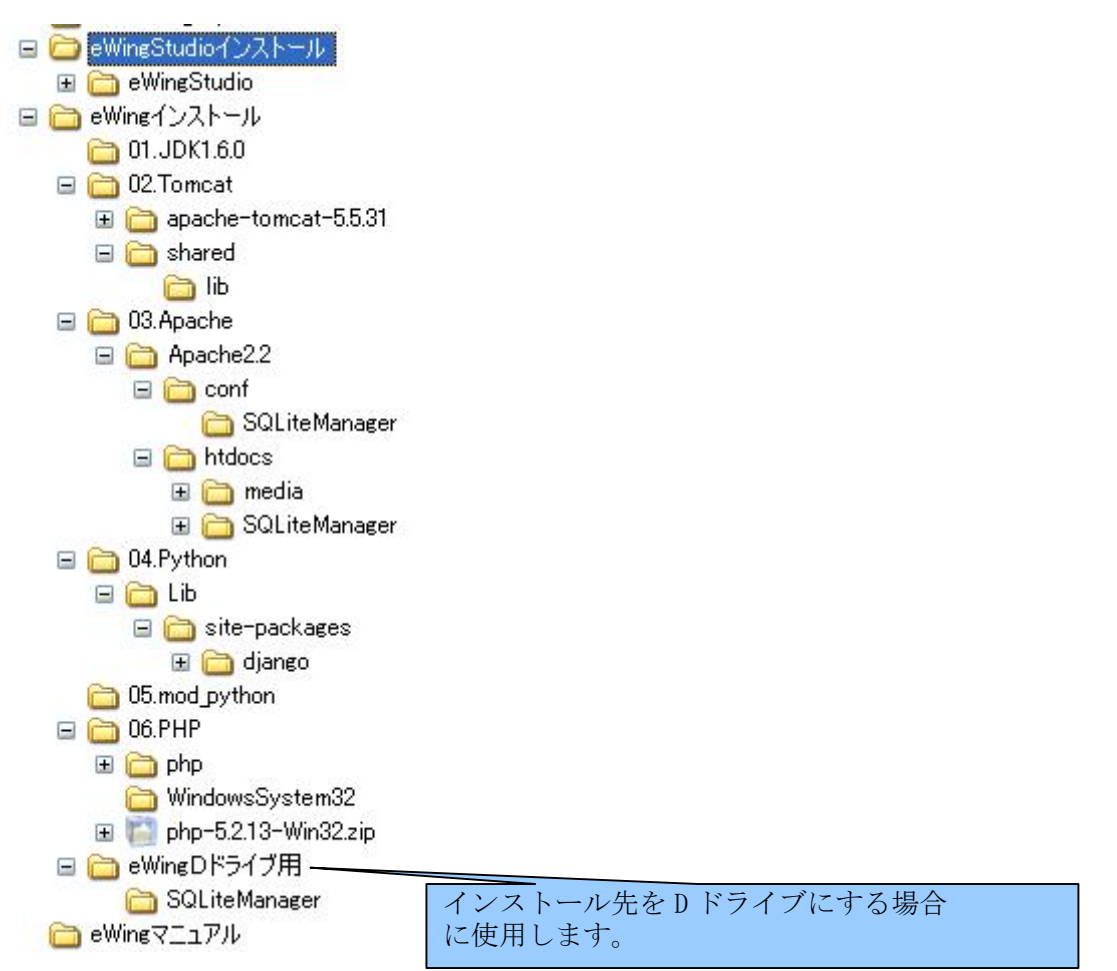

## 1.2. インストールのコース選択

| 2.1 eWing インストール     | ① JDK インストール                      |  |
|----------------------|-----------------------------------|--|
| (最低限のシステム構成)         | (JDK1.5系または1.6系がインストール済みの場合はバイパス) |  |
|                      | ② Tomcat インストール                   |  |
|                      | (Tomcat5.5 系以上がインストール済みの場合はバイパス)  |  |
|                      | ③ Python インストール                   |  |
|                      | ④ eWing セットアップ                    |  |
|                      | ⑤ eWingStudio セットアップ              |  |
| 2.2 Apache との連携      | ① Apache インストール                   |  |
| (推奨のシステム構成)          | ② mod_python インストール               |  |
| 2.3 SQLiteManagerを追加 | ① PHP インストール                      |  |
| (データベース保守が           | ② Apacheの設定変更                     |  |
| 容易なシステム構成)           |                                   |  |

## 2. インストール手順書

本手順書は C ドライブにインストールする事を前提にしております。他のドライブにイン ストールする際は「4.インストール先のドライブ変更」は必ずお読み下さい。

2.1. eWingインストール

| 2.1.1. | インス | トール内容 |
|--------|-----|-------|
|--------|-----|-------|

| 項番                                                         | インストール        | 内容                                            |  |
|------------------------------------------------------------|---------------|-----------------------------------------------|--|
| 1                                                          | JDK 1.6.0_22  | 01. JDK1. 6. 0¥jdk-6u22-windows-i586. exe     |  |
|                                                            |               | 「3.1 JDK インストール手順」を参照                         |  |
|                                                            |               | インストール先 : C:¥Program Files¥Java¥jdk1.6.0_22   |  |
|                                                            | 環境変数          | JAVA_HOME = C:\Program Files\Java\jdk1.6.0_22 |  |
|                                                            | 環境変数 Path     | C:¥Program Files¥Java¥jdk1.6.0_22¥bin;        |  |
|                                                            | の追加           |                                               |  |
| 2                                                          | Tomcat 5.5.31 | 02.Tomcat¥apache-tomcat-5.5.31フォルダを c:にコピー    |  |
|                                                            |               | インストール先:C:¥apache-tomcat-5.5.31               |  |
|                                                            | JDBC ドライバ     | 02.Tomcat¥shared¥libより使用するドライバを               |  |
|                                                            |               | C:¥apache-tomcat-5.5.31¥shared¥libフォルダにコピー    |  |
| ③         Python2.5.2         04. Python¥python-2.5.2. msi |               | 04. Python¥python-2. 5. 2. msi                |  |
|                                                            |               | 「3.3 Python インストール手順」を参照                      |  |
|                                                            |               | インストール先:C:¥Python25                           |  |
|                                                            |               | 04.Python¥Lib¥site-packages 配下の django フィルダを  |  |
|                                                            |               | C:\Python25\Lib\site-packages フォルダにコピー        |  |
| 4                                                          | eWing         | /ing eWing インストール直下の eWing. war を             |  |
|                                                            | セットアップ        | C:¥apache-tomcat-5.5.31¥webapps フォルダにコピー      |  |
| 5                                                          | eWingStudio   | eWingStudio インストール直下の eWingStudio フォルダを       |  |
|                                                            | セットアップ        | C:にコピー                                        |  |

#### 2.1.2. システム構成

■ 実行環境

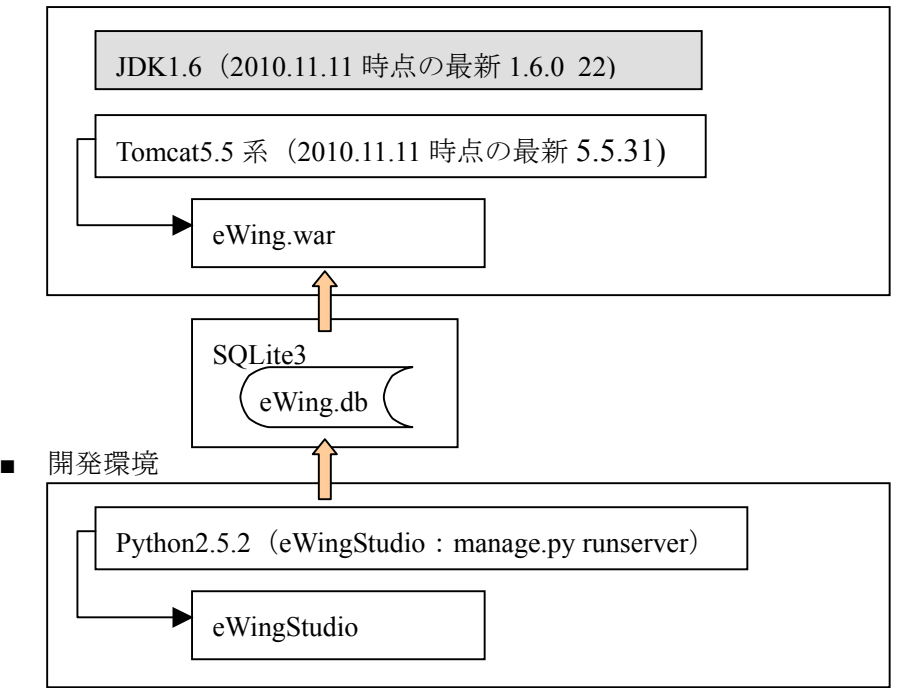

2.2. Apacheとの連携

2.2.1. インストール内容

| 項番                                                                                                    | インストール                     | 内容                                                       |
|----------------------------------------------------------------------------------------------------|----------------------------|----------------------------------------------------------|
| <ul> <li>① Apache2.2.16</li> <li>① Apache2.2.16</li> <li>○ 03. Apachehttpd-2.2.16-win32-x86-openss</li> <li>○ 「3.2 Apache インストール手順」を参照</li> </ul> |                            | 03.Apachehttpd-2.2.16-win32-x86-openss1-0.9.8o.msi       |
|                                                                                                    |                            | 「3.2 Apache インストール手順」を参照                                 |
|                                                                                                    |                            | インストール先 : C:¥Apache2.2                                   |
|                                                                                                    | Apache $\mathcal O$ htdocs | 03. Apache¥Apache2. 2¥htdocs 配下の media フィルダを             |
|                                                                                                    |                            | C:¥Apache2.2¥htdocsフォルダにコピー                              |
| Apache $\mathcal{O}$ 03. Apache¥Apache2. 2¥conf $\mathcal{O}$ httpd. conf $\mathcal{E}$                                                           |                            | 03.Apache¥Apache2.2¥conf の httpd.conf を                  |
|                                                                                                    | httpd.conf                 | C:¥Apache2.2¥conf フォルダにコピー                               |
|                                                                                                    | 環境変数                       | CATALINA_HOME = C:¥apache-tomcat-5.5.31                  |
| CATALINA_OPTS = -Xms768m -Xm                                                                                                    |                            | CATALINA_OPTS = -Xms768m -Xmx1152m -Xmn256m              |
| ②mod_python05. mod_python¥mod_python-3. 3. 1. win32-python                                                                                        |                            | 05.mod_python¥mod_python-3.3.1.win32-py2.5-Apache2.2.exe |
| 「3.4 mod_python インストール手順」を参照                                                                                                    |                            | 「3.4 mod_python インストール手順」を参照                             |
|                                                                                                    | 環境変数 Path                  | C:\Python25;C:\Python25\Tools\Scripts;                   |
|                                                                                                    | の追加                        |                                                          |

#### 2.2.2. システム構成

■ 実行&開発の環境(Apache を導入)

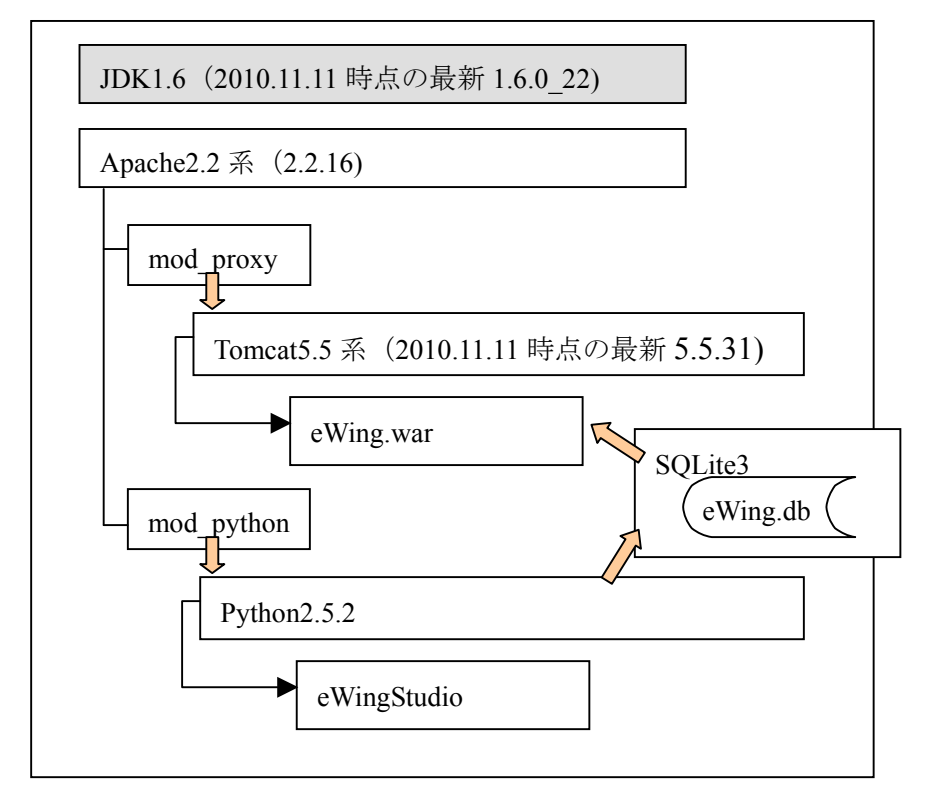

2.3. SqliteManagerを追加

2.3.1. インストール内容

| 項番                                                             | インストール     | 内容                                                                                   |
|----------------------------------------------------------------|------------|--------------------------------------------------------------------------------------|
| 1                                                              | PHP5.2.13  | 06. PHP¥php フォルダをコピー                                                                 |
|                                                                |            | インストール先:C:¥php                                                                       |
|                                                                | PHP の DLL  | 06.PHP¥WindowsSystem32のphp5ts.dllを                                                   |
|                                                                |            | C:¥WINDOWS¥system32 フォルダにコピー                                                         |
|                                                                | 環境変数 Path  | C:¥php;                                                                              |
|                                                                | の追加        |                                                                                      |
| ② Apacheのhtdocs 03.Apache¥Apache2.2¥htdocs 配下の SQLiteManager フ |            | 03. Apache¥Apache2. 2¥htdocs 配下の SQLiteManager フィルダを                                 |
|                                                                |            | C:¥Apache2.2¥htdocs フォルダにコピー                                                         |
|                                                                | Apache の   | 03.Apache¥Apache2.2¥conf¥SQLiteManager ${\cal O}$ <code>httpd.conf</code> $ar{m{k}}$ |
|                                                                | httpd.conf | C:¥Apache2.2¥conf フォルダにコピー                                                           |

2.3.2. システム構成

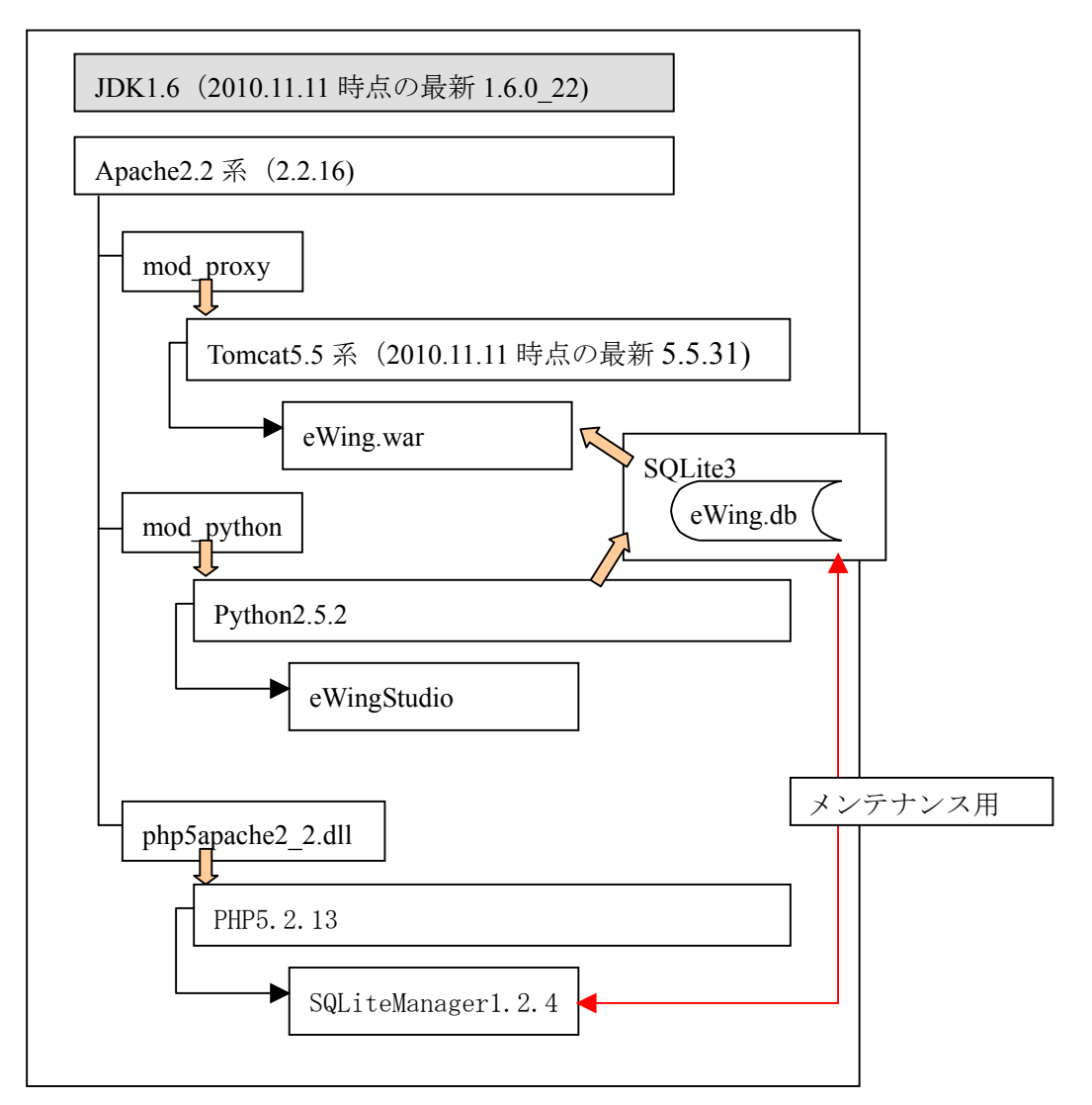

## 3. 個別インストール手順

3.1. JDKインストール手順

| 🥵 Java(TM) SE Development Kit 6 Update 22 - セットフ                              | アップ 🔀                                                                                                    |
|-------------------------------------------------------------------------------|----------------------------------------------------------------------------------------------------|
| Java-                                                                         | ORACLE'                                                                                                    |
| Java(TM) SE Development Kit 6 Update 22 インストールウィザード                           | へようこそ                                                                                                    |
| このウィザードでは Java SE Development Kit 6 Update 22 のインストールギ<br>す。                  | 手順をご案内しま                                                                                                    |
|                                                                               | <u>N) &gt; キャンセル</u>                                                                                              |
| 「次へ(N)」ボタンを押下します。                                                             |                                                                                                    |
| カスタムセットアップ<br>インストールするプログラムの機能を選択してください。                                      | ORACLE                                                                                                    |
| 下のリストにあるアイコンをクリックして機能のインストール方法を変計                                             | 更してください。                                                                                                    |
| 機能の<br>Java (<br>うてたとサンプル<br>・<br>デモとサンプル<br>・<br>ソースコード<br>公開 JRE<br>Java DB | )説明<br>FM) SE Development Kit<br>ate 22 (専用 JRE 6<br>e 22 を含む)。このプログ<br>インストールするには、ハ<br>イスクに 300 MB の空き<br>心必要です。 |
| インストール先:<br>C:¥Program Files¥Java¥jdk1.6.0_22¥                                |                                                                                                    |
| < 戻る( <u>B</u> ) 次へ(                                                          | <u>N) &gt; キャンセル</u>                                                                                              |

インストール先を確認し、「次へ(N)」ボタンを押下します。

| i Java セ               | 🛃 Java セットアップ - インストール先フォルダ 🛛 🔀                     |                |
|------------------------|-----------------------------------------------------|----------------|
| Sill Java <sup>-</sup> | インストール先フォルダ<br>Java を別のフォルダにインストールするには、「変更」をクリックして・ | ORACLE         |
| インストールう<br>C:¥Program  | 는:<br>Files¥Java¥jre6¥                              | 変更( <u>C</u> ) |
|                        | キャンセル                                               | (法へ図)>         |

「次へ(N)」ボタンを押下します。

| 🛃 Java(TM) SE Development Kit 6 Update 22 - 完了 🛛 🛛 🔀                                                                        |        |  |
|----------------------------------------------------------------------------------------------------|--------|--|
| Java <sup>-</sup>                                                                                                    | ORACLE |  |
| Java(TM) SE Development Kit 6 Update 22 が正常に<br>トールされました                                                                    | インス    |  |
| 製品登録は無料で、 次のような多くの特典があります。<br>* 最新のバージョン、 パッチ、 および更新についての通知<br>* Sun の製品、 サービス、 およびトレーニングの特別販売<br>* アーリーリリースおよびドキュメントへのアクセス |        |  |
| 「完了」をクリックすると製品とシステムのデータが収集され、JDK 製品登録フォー<br>れます。登録しない場合、これらの情報は保存されません。                                                     | ムが表示さ  |  |
| 登録の際に入力していただくデータや、それらの管理および利用方法の詳細につ<br>品登録情報」ページをご覧ください。                                                                   | いては、「製 |  |
| 製品登録情報(P)                                                                                                    |        |  |
| <u>完了(F)</u>                                                                                                    | ]      |  |

「完了」ボタンを押下します

# 3.2. Apacheインストール手順

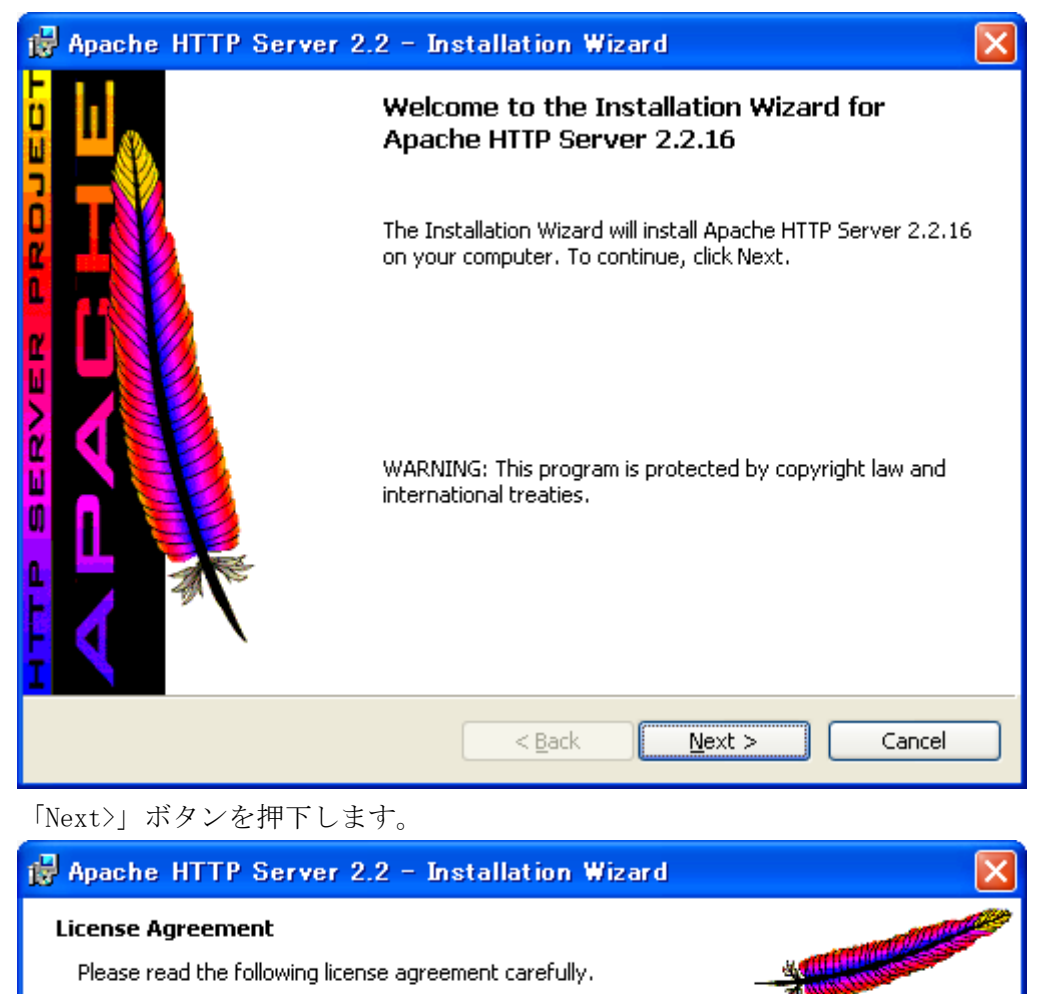

|    | AL MARKET                                                                                                    |   |
|----|----------------------------------------------------------------------------------------------------|---|
|    | Apache License<br>Version 2.0, January 2004<br>http://www.apache.org/licenses/                                                             | j |
|    | TERMS AND CONDITIONS FOR USE, REPRODUCTION, AND DISTRIBUTION                                                                               |   |
|    | 1. Definitions.                                                                                                    |   |
|    | "License" shall mean the terms and conditions for use, reproduction, and distribution as defined by Sections 1 through 9 of this document. |   |
|    | • accept the terms in the license agreement                                                                                                |   |
|    | $\bigcirc$ I <u>d</u> o not accept the terms in the license agreement                                                                      |   |
| Ir | nstallShield                                                                                                    |   |
|    | < <u>B</u> ack <u>N</u> ext > Cancel                                                                                                    |   |

「Next>」ボタンを押下します。

| 1  | Apache HTTP Server 2.2 - Installation Wizard                                                                                                    | × |
|----|----------------------------------------------------------------------------------------------------|---|
|    | Read This First Read this Before Running Apache on Windows.                                                                                                    |   |
|    |                                                                                                    |   |
|    | Apache HTTP Server                                                                                                    | ^ |
|    | <u>What is it?</u><br>The Apache HTTP Server is a powerful and flexible HTTP/1.1 compliant web server.<br>Originally designed as a replacement for the NCSA HTTP Server, it has grown to be<br>the most popular web server on the Internet. As a project of the Apache Software<br>Foundation, the developers aim to collaboratively develop and maintain a robust,<br>commercial-grade, standards-based server with freely available source code. |   |
|    | <u>The Latest Version</u><br>Details of the latest version can be found on the Apache HTTP server project page<br>under:<br><u>http://httpd.apache.org/</u>                                                                                                    |   |
|    |                                                                                                    | ~ |
| Ir | nstallShield                                                                                                    | _ |
|    | < <u>B</u> ack <u>N</u> ext > Cancel                                                                                                    |   |

| 🙀 Apache HTTP Server 2.2 - Installation Wizard                                                                                |                  |
|----------------------------------------------------------------------------------------------------|------------------|
| Server Information<br>Please enter your server's information.                                                                 | *                |
| Network <u>D</u> omain (e.g. somenet.com)                                                                                     | ,                |
| Server Name (e.g. www.somenet.com):                                                                                           |                  |
| '<br>Administrator's <u>E</u> mail Address (e.g. webmaster@somenet.com):                                                      |                  |
| '<br>Install Apache HTTP Server 2.2 programs and shortcuts for:                                                               |                  |
| ● for <u>A</u> II Users, on Port 80, as a Service Recommended. O only for the Current User, on Port 8080, when started Manual | こちらを選択<br>Jally. |
| InstallShield                                                                                                    | ext > Cancel     |

Network Domain と Server Name には localhost と入力し、Email Address は 自分のメールアドレスを入力します。その後「Next>」ボタンを押下します。

<sup>「</sup>Next>」ボタンを押下します。

| 🛃 Apache HTTP Server 2.2 - Installation Wizard 🛛 🔀 |                                                                                                    |
|----------------------------------------------------|----------------------------------------------------------------------------------------------------|
| Setup Type<br>Choose the se                        | tup type that best suits your needs.                                                                               |
| Please select a                                    | a setup type.                                                                                                    |
| ⊙ Typical                                          | Typical program features will be installed. (Headers and Libraries for compiling modules will not be installed.)   |
| ○ <u>C</u> ustom                                   | Choose which program features you want installed and where they will be installed. Recommended for advanced users. |
| InstallShield ———                                  | < <u>B</u> ack <u>N</u> ext > Cancel                                                                               |

| 🛃 Apache                      | HTTP Server 2.2 – Installation Wizard 🛛 🔀                                                                                      |
|-------------------------------|----------------------------------------------------------------------------------------------------|
| <b>Destinati</b><br>Click Cha | on Folder ange to install to a different folder                                                                                |
|                               | Install Apache HTTP Server 2.2 to the folder:<br>C:¥Program Files¥Apache Software Foundation¥Apache2.2¥ Change<br>C:¥Apache2.2 |
| InstallShield -               | < <u>B</u> ack <u>N</u> ext > Cancel                                                                                           |

Install folder を変更して、「Next>」ボタンを押下します。

Typicalを選択して、「Next>」ボタンを押下します。

| 🛃 Apache HTTP Server 2.2 - Installation Wizard                                                                                                    | × |
|----------------------------------------------------------------------------------------------------|---|
| Ready to Install the Program         The wizard is ready to begin installation.                                                                                |   |
| Click Install to begin the installation.<br>If you want to review or change any of your installation settings, click Back. Click Cancel to<br>exit the wizard. |   |
| InstallShield                                                                                                    |   |

「Install」ボタンを押下します。

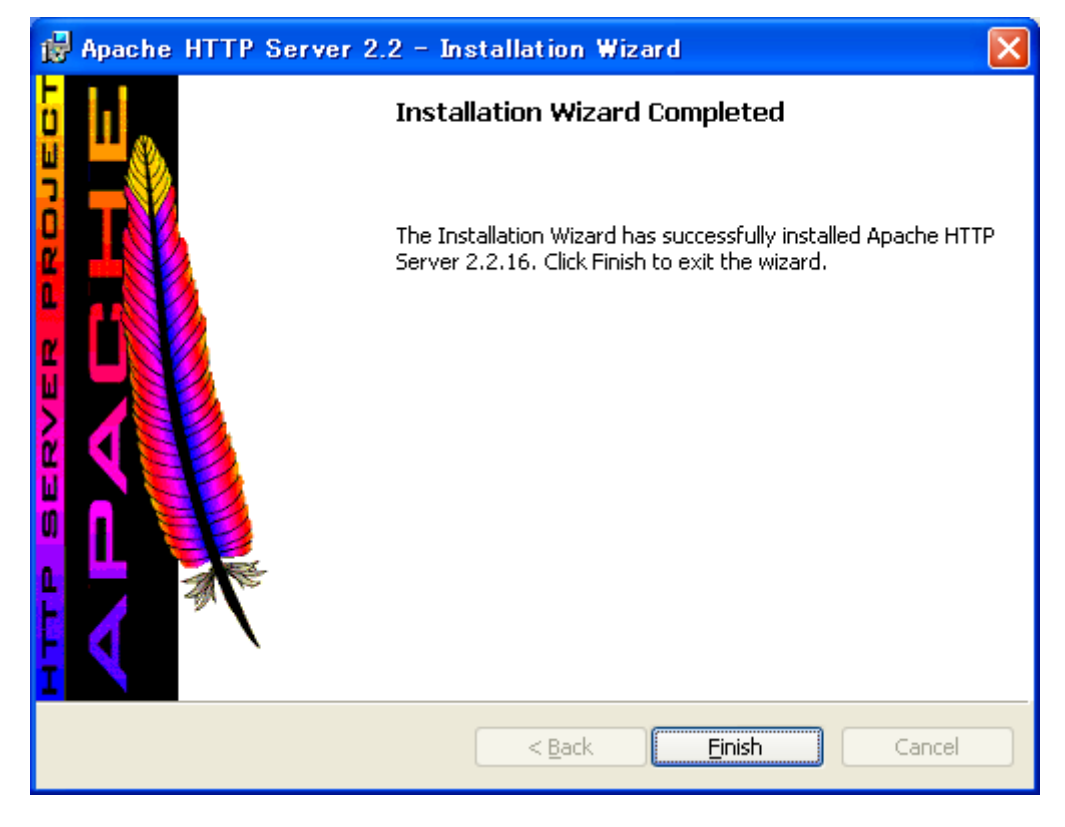

「Finish」ボタンを押下します

# 3.3. Pythonインストール手順

| 🛃 Python 2.5.2 Setup |                                                                        | × |
|----------------------|------------------------------------------------------------------------|---|
|                      | Select whether to install Python 2.5.2 for all users of this computer. | _ |
|                      | ● Install for all users こちらを選択<br>● Install just for me                |   |
| python<br>windows    |                                                                        |   |
|                      | Back Next > Cancel                                                     |   |

「Next>」ボタンを押下します。

| 🙀 Python 2.5.2 Setup |                                                       |
|----------------------|-------------------------------------------------------|
|                      | Select Destination Directory                          |
|                      | Please select a directory for the Python 2.5.2 files. |
| python<br>windows    | D:¥Python25¥ C:¥Python25¥                             |
|                      | < Back Next > Cancel                                  |

Install folder を変更して、「Next>」ボタンを押下します。

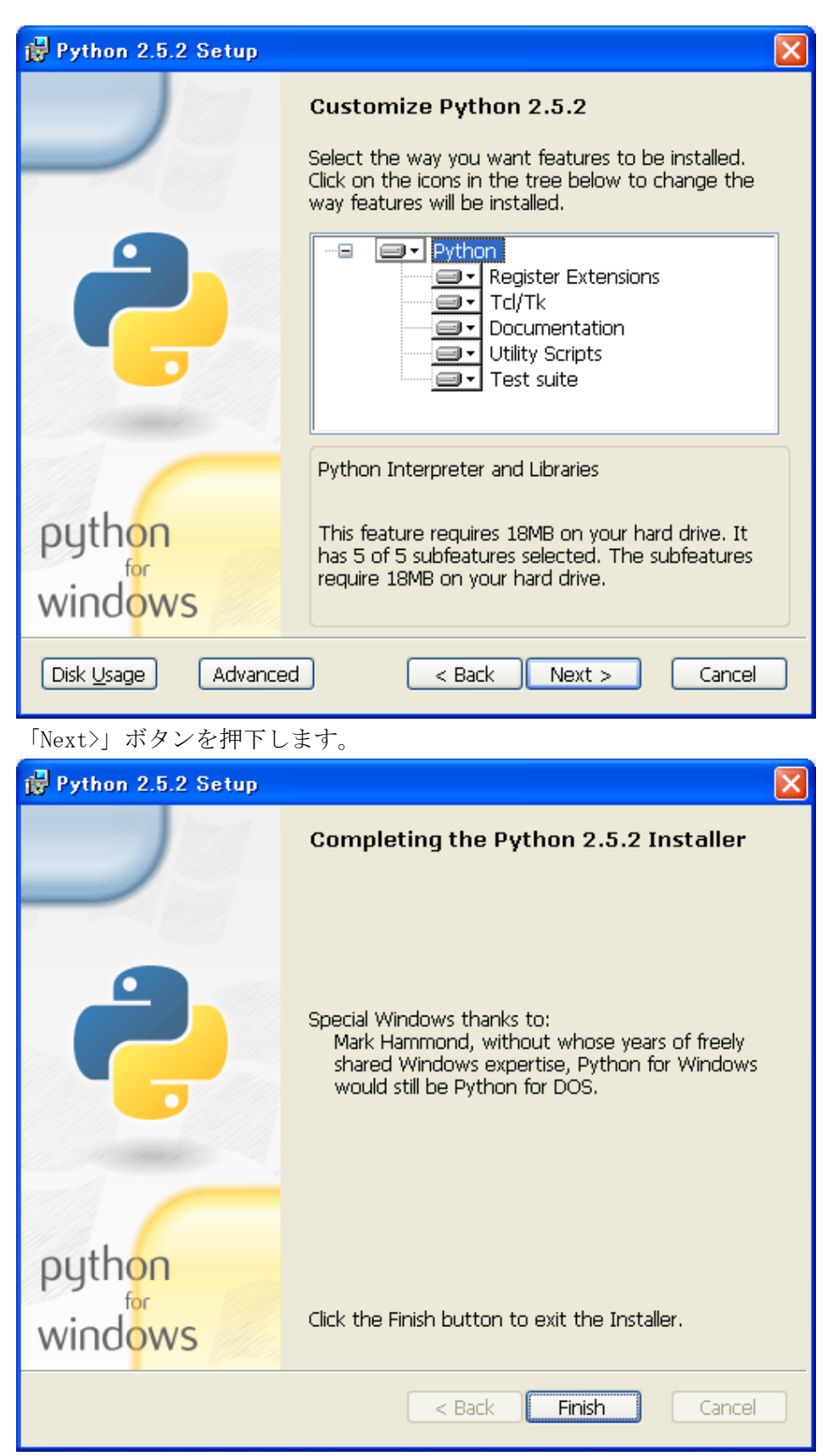

「Finish」ボタンを押下します

# 3.4. mod\_pythonインストール手順

| Setup           |                                                                                                    |
|-----------------|----------------------------------------------------------------------------------------------------|
|                 | This Wizard will install mod_python on your computer. Click Next to continue or<br>Cancel to exit the Setup Wizard.                                                                          |
| PYTHON          | Author: Gregory Trubetskoy et al<br>Author_email: mod_python@modpython.org<br>Description: Apache/Python Integration<br>Name: mod_python<br>Url: http://www.modpython.org/<br>Version: 3.3.1 |
|                 | ×                                                                                                    |
|                 | Built Thu Feb 01 20:19:41 2007 with distutils-2.5.0                                                                                                    |
|                 | < 戻る(日) (次へ(10)) キャンセル                                                                                                    |
| 「次へ(N)」ボタンを押下しる | ます。                                                                                                    |

| Setup             |                                                                                                    |
|-------------------|----------------------------------------------------------------------------------------------------|
| PYTHON<br>Powered | Python 2.5 is required for this package. Select installation to use:         Python Version 2.5 (found in registry)         Python Directory:         D:\Python25\         Installation Directory:       D:\Python25\Lib\site-packages\ |
|                   | < 戻る(B) 次へ(N) > キャンセル                                                                                                    |

Python Directoryを自動認識しますので変更せず、「次へ(N)」ボタンを押下します。

| Setup  |                                                                                                    | × |
|--------|----------------------------------------------------------------------------------------------------|---|
| PYTHON | Click Next to begin the installation of mod_python. If you want to review or<br>change any of your installation settings, click Back. Click Cancel to exit the<br>wizard. |   |
|        | Ready to install                                                                                                    | Ĩ |
|        | < 戻る(B) (二次へ(N))> キャンセル                                                                                                    |   |

「次へ(N)」ボタンを押下します。

| フォルダの参照                                                                                                    | ? 🗙 |
|----------------------------------------------------------------------------------------------------|-----|
| Where is Apache installed?                                                                                                    |     |
| D:¥Apache2.2                                                                                                    |     |
| Apache2.2                                                                                                    |     |
| <ul> <li>ボリューム(D:)</li> <li>66d57c22a70bfc764762e6ae28a5ba</li> <li>Apache2.2</li> <li>apache-tomcat-5.5.31</li> <li>conf</li> <li>Development Phase</li> <li>ewing_html</li> <li>ewing_html</li> </ul> |     |
|                                                                                                    | >   |
| OK                                                                                                    | tıı |

Apacheの install folder を聞いてきますが自動認識しますので変更せず、「OK」ボタンを押下します。

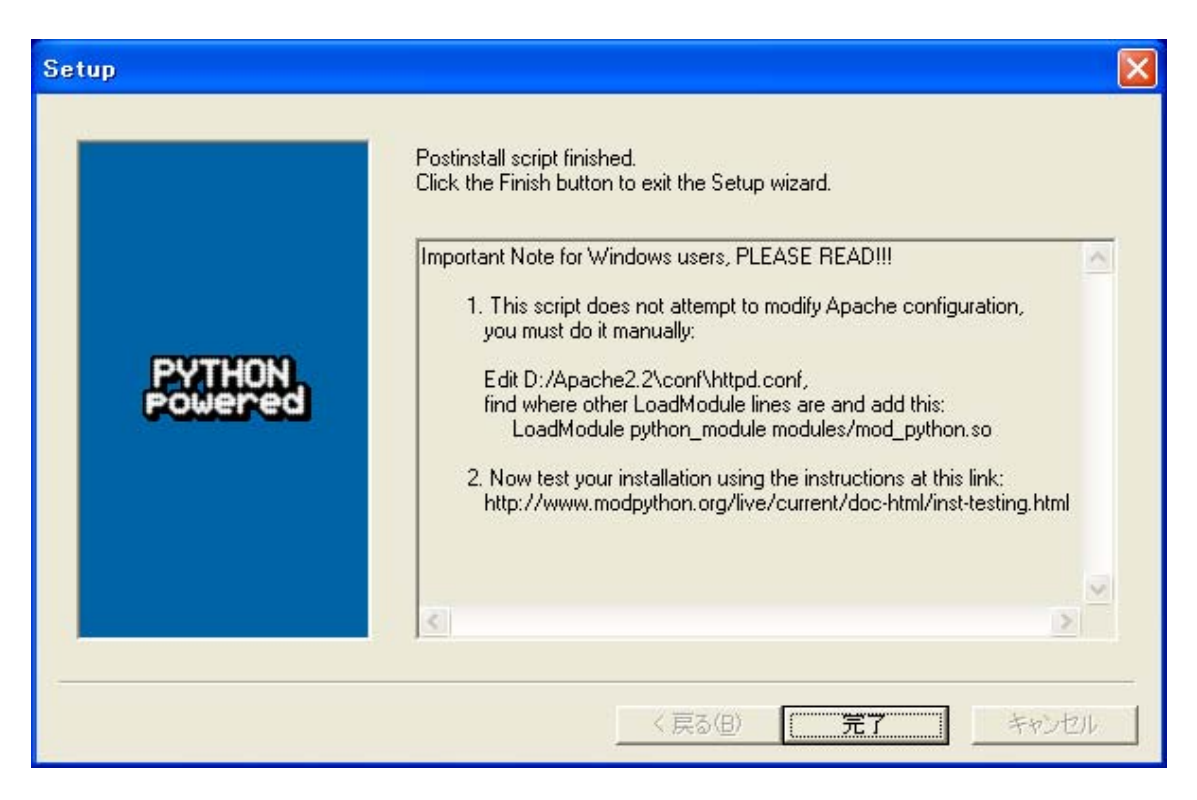

「完了」ボタンを押下します

4. インストール先のドライブ変更

4.1. インストール先をDドライブにする場合

インストール媒体に「eWingDドライブ用」フォルダがあります。

| 名前 🔺          | サイズ   | 種類          |
|---------------|-------|-------------|
| f) httpd.conf | 19 KB | テキスト ドキュメント |
| johp.ini      | 46 KB | 構成設定        |
| 🄁 settings.py | 4 KB  | Python File |

上記の3ファイルを置き換えてください。

| 項番 | ファイル名          | 置換するフォルダ          | 備考                    |
|----|----------------|-------------------|-----------------------|
| 1  | httpd.conf     | D:¥Apache2.2¥conf | Apache との連携           |
|    | SQLiteManager¥ | D:¥Apache2.2¥conf | SQLiteManager を追加のケース |
|    | httpd.conf     |                   |                       |
| 2  | php.ini        | D:¥php            | SQLiteManager を追加のケース |
| 3  | settings.py    | D:¥eWingStudio    | 必須                    |

### 4.2. その他のドライブにする場合

下記3ファイルの「D」をインストールするドライブに変更して下さい。

4.2.1. httpd.conf

| 36 行  ServerRoot <b>″D</b> :/Apache2.2″         |            |
|-------------------------------------------------|------------|
| 134行 PHPIniDir "D:/PHP"                         |            |
| 135 行 LoadModule php5_module "D:/PHP/php5apac   | he2_2.dl1″ |
| 187行 DocumentRoot "D:/Apache2.2/htdocs"         |            |
| 215 行 〈Directory <b>"D</b> :/Apache2.2/htdocs"〉 |            |
| 340行 ScriptAlias /cgi-bin/ "D:/Apache2.2/cgi    | -bin/"     |
| 357行 〈Directory "D:/Apache2.2/cgi-bin"〉         |            |
| 516 行 PythonPath "['D:/'] + sys.path"           |            |
| 注意:134行と135行はSQLiteManagerを使用する                 | 昜合です。      |

4.2.2. php.ini

478 行 include\_path = ".;d:\php\includes;d:/php/pear" 486 行 doc\_root = d:/Apache2.2/htdocs 494 行 extension\_dir = "d:/php/ext"

4.2.3. settings.py

| 15 行 | 'NAME': ' <mark>d</mark> :/eWingStudio/eWing.db' |
|------|--------------------------------------------------|
| 81 行 | 'D:/eWingStudio/developer/templates',            |

問合せ先

eWING に関するお問合せは、以下の電話、FAX、またはメール宛にお願いいたします。 メール、FAX でお問合せいただきました内容につきましては、担当者から折り返し連絡 をさせていただきます。

■ 電話、FAX

株式会社 ナノソフトウェア TEL:03-5825-3466 FAX:03-5825-3467

■お問い合わせ

西原 和義 Email:nishihara@nanosoft.co.jp

■ホームページ URL、住所・連絡事務所

URL : <u>http://www.nanosoft.co.jp/</u>

住所 :千葉市緑区越智町 705-269

連絡事務所:東京都千代田区岩本町 2-5-10

平成23年1月12日作成